## 支払通知書閲覧方法

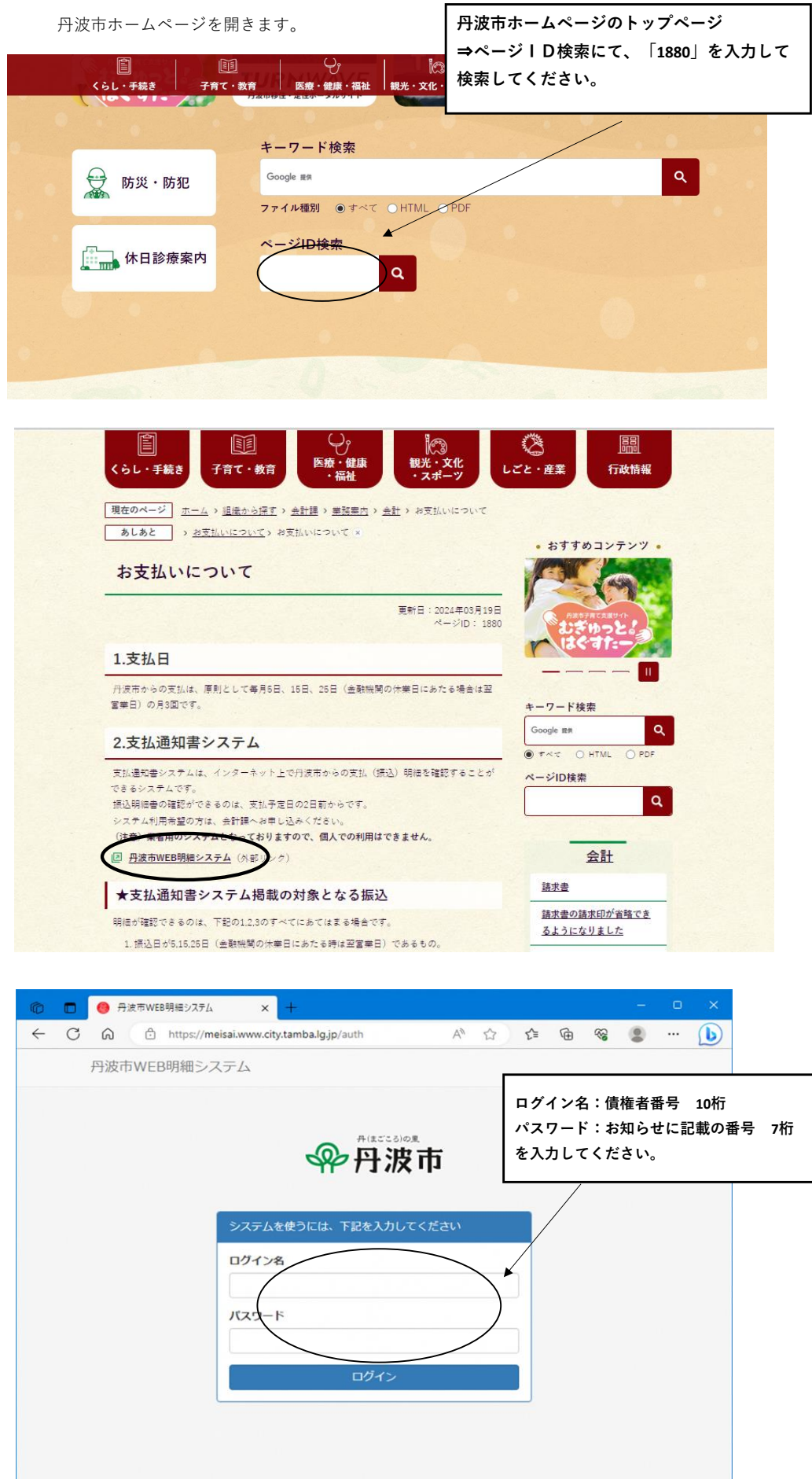

ログイン後

※約6か月分の支払明細が表示されます。支払がない場合は帳票が表示されず、受信箱が空の状態になります。

|                        |      | annone a |    |     |  |  |  |  |  |
|------------------------|------|----------|----|-----|--|--|--|--|--|
| 受信箱                    |      |          |    |     |  |  |  |  |  |
| 10 ~ 件表:               | 示する  |          | 檢察 |     |  |  |  |  |  |
| 受信日時                   | 開覧期限 | タイトル     |    | 開封  |  |  |  |  |  |
| 2023/06/09<br>00:00:00 | 無期限  | 2023年5月分 |    | 未開封 |  |  |  |  |  |
| 2023/05/25<br>00:00:00 | 無期限  | 2023年5月分 |    | 未開封 |  |  |  |  |  |
| 2023/06/09<br>00:00:00 | 無期級  | 2023年6月分 |    | 開封済 |  |  |  |  |  |
| 2023/04/25<br>00:00:00 | 無期限  | 2023年4月分 |    | 開封済 |  |  |  |  |  |
| 2023/04/10             | 無期限  | 2023年3月分 |    | 開封済 |  |  |  |  |  |

## 帳票を閲覧する 開封した帳票は「開封済」に変わります。

| WEB                                                          | 給与明細シ                | ステム 愛信理 ()               | <u>0538 (デストユーザー)</u> |
|--------------------------------------------------------------|----------------------|--------------------------|-----------------------|
| 受信箱                                                          |                      |                          |                       |
| 10 🔽 件表                                                      | 示する                  |                          | (R28)                 |
| 受信日時                                                         | 國際開閉                 | タイトル                     | <b>副</b> 和            |
| 2014/01/17<br>17:00:00                                       | 新新店                  | 差額支給明細書 平成26年12月分        | 未開封                   |
| 2014/01/17<br>17:00:00                                       | #UPUB                | 貿与支給明細書 平成26年12月分        | - <b>B</b> 537        |
| 2014/01/17<br>17:00:00                                       | BIRIT.               | 給与支給明緻善 平成26年12月分        | Mitim                 |
| 2014/05/17<br>17:00:00                                       | Hate                 | 給与支給明細塵 平成26年11月分        | sateixe               |
| 2014/01/17<br>17:00:00                                       | Hait                 | 給与支給明細會 平成26年10月分        | 西封济                   |
| 2014/01/17<br>17:00:00                                       | ENER                 | 給与支船明細曹 平成26年9月分         | 森(b)目                 |
| 2014/01/17                                                   | 新新祝<br>1000011172-16 | 給与支給明細書 平成26年8月分         | <b>副</b> 封済           |
| 2014/01/17                                                   | http://172.16        | 10.30/mein/file?id=36624 |                       |
| 17:00:00<br>2014/01/17<br>17:00:00<br>2014/01/17<br>17:00:00 |                      | DOUBLE INCOME.           |                       |
| 82 件中 1 件                                                    |                      |                          | < 1 2 3 4 5 - 9 3     |

## システムの終了

| WEB給与明細システム 認識通 🔘      |         |                   |    | 0538 (テストユーザー) |
|------------------------|---------|-------------------|----|----------------|
| 受信箱                    |         |                   |    | ユーザー情報変更       |
| 10 💌 件表示する             |         |                   | 検索 |                |
| 受信日時                   | 國質期限    | <u>ዓ</u> ተኑル      |    | N IN           |
| 2014/01/17<br>17:00:00 | ACCUR.  | 差額支給明組書 平成26年12月分 |    | 用封闭            |
| 2014/01/17             | #228    | 員与支給明組書 平成26年12月分 |    | 用封济            |
| 2014/01/17             | ancone. | 給与支給明組書 平成26年12月分 |    | 用封济            |
| 2014/01/17             | Room    | 船与支船明铜器平成26年11月分  |    | 用封济            |
| 2014/01/17             | MURINE. | 給与支給明組書 平成26年10月分 |    | RUGA           |
| 2014/01/17             | RUSIB.  | 給与支給明組書平成26年9月分   |    | NESIA          |
| 2014/01/17             | NULLE.  | 給与支給明細書 平成26年8月分  |    | with           |

| IWEB給与明細システム  |                             |           |
|---------------|-----------------------------|-----------|
|               |                             |           |
|               |                             |           |
|               | システムを使うには、下記を入力してください       |           |
|               | ログイン名                       |           |
|               | 7(23)-14                    |           |
|               |                             |           |
|               | <u>_</u>                    |           |
|               |                             |           |
|               |                             |           |
|               |                             |           |
| ◆補足◆          |                             |           |
|               |                             |           |
| 「終了する」を押下しないで | ブラウザを閉じたり、他のホームページを開いたり、画面を | 更新したりした場合 |
| 白動的にログアウトレキオ  | しかし、トラブル防止のため、閲覧が終了したあとは必ず「 | 終了する」を押下す |

## (注意)

・「ユーザー情報変更」メニューでは、「パスワード」を変更可能ですが、事業者様側で「パスワード」を変 更されると閲覧ができなくなる可能性がありますので、<u>パスワードを変更しないようお願いいたします。</u>

・「ユーザー情報変更」メニューのメールアドレス欄は使用しないでください。<u>メールアドレスを登録した場合も、通知の受信はできません。</u>